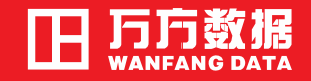

# WANFANG DATA

www.wanfangdata.com.cn

# 知识海洋智慧应用

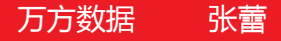

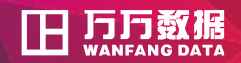

根据美国科学基金会统计,一个科研人员花费在查找和消化科技资料的时间需占全部科研时间的51%,计划思考占8%,实验研究占32%,书面总结占9%。由上述统计数字可以看出,科研人员花费在科技出版物上的时间为全部科研时间的60%。

美国科学基金会NSF (National Science Foundation) http://www.nsf.gov

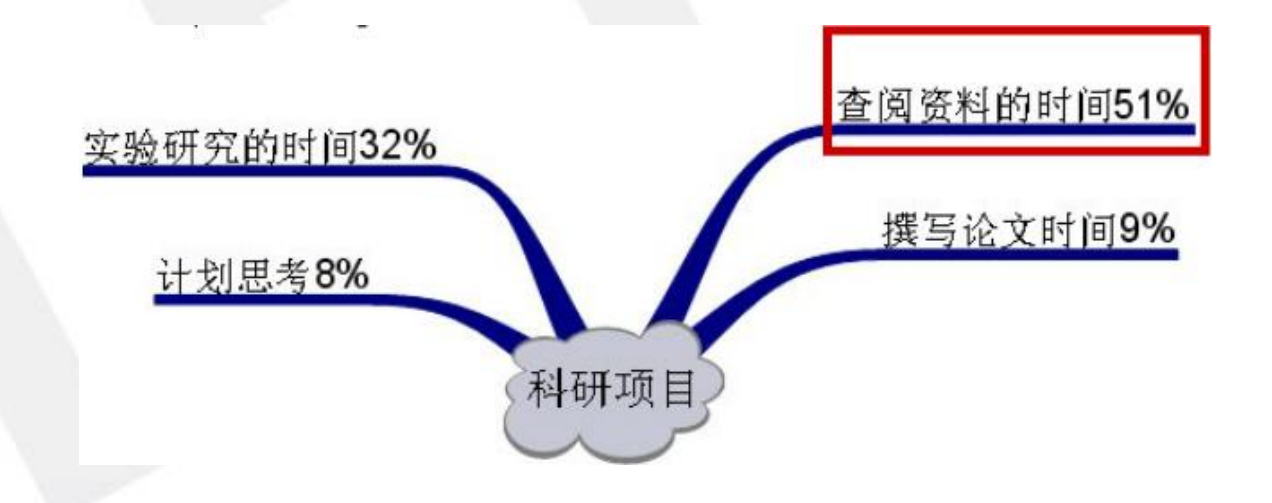

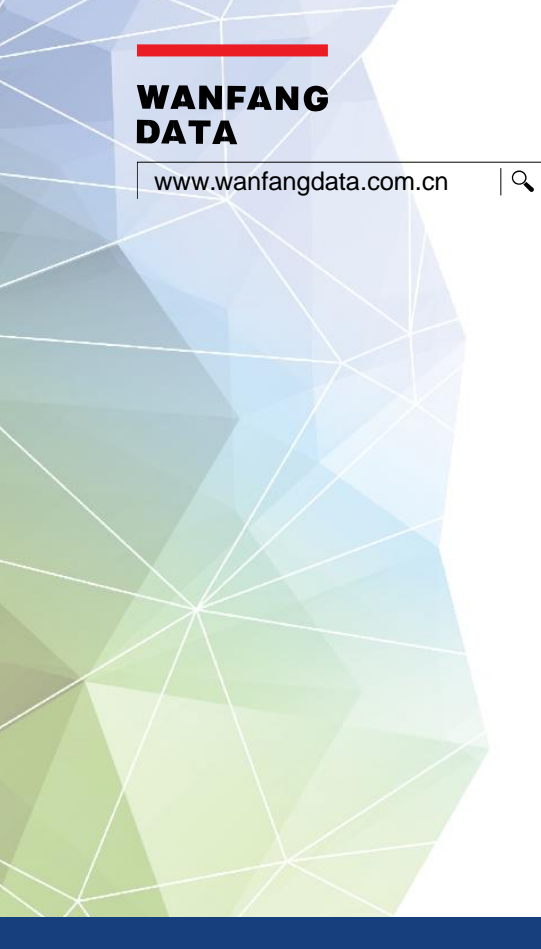

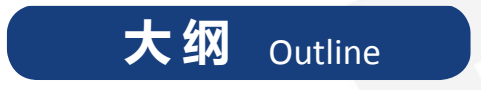

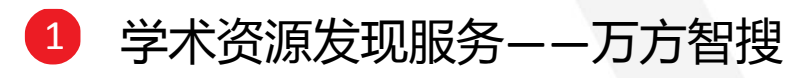

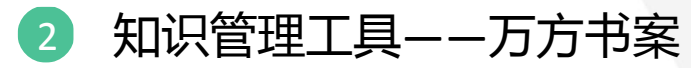

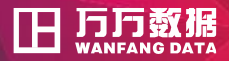

#### WANFANG DATA

www.wanfangdata.com.cn

**Q** 

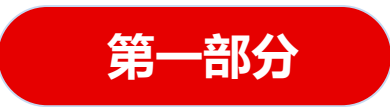

# 学术资源发现服务——万方智搜

http://www.wanfangdata.com.cn

1.万方智搜——资源更丰富

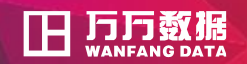

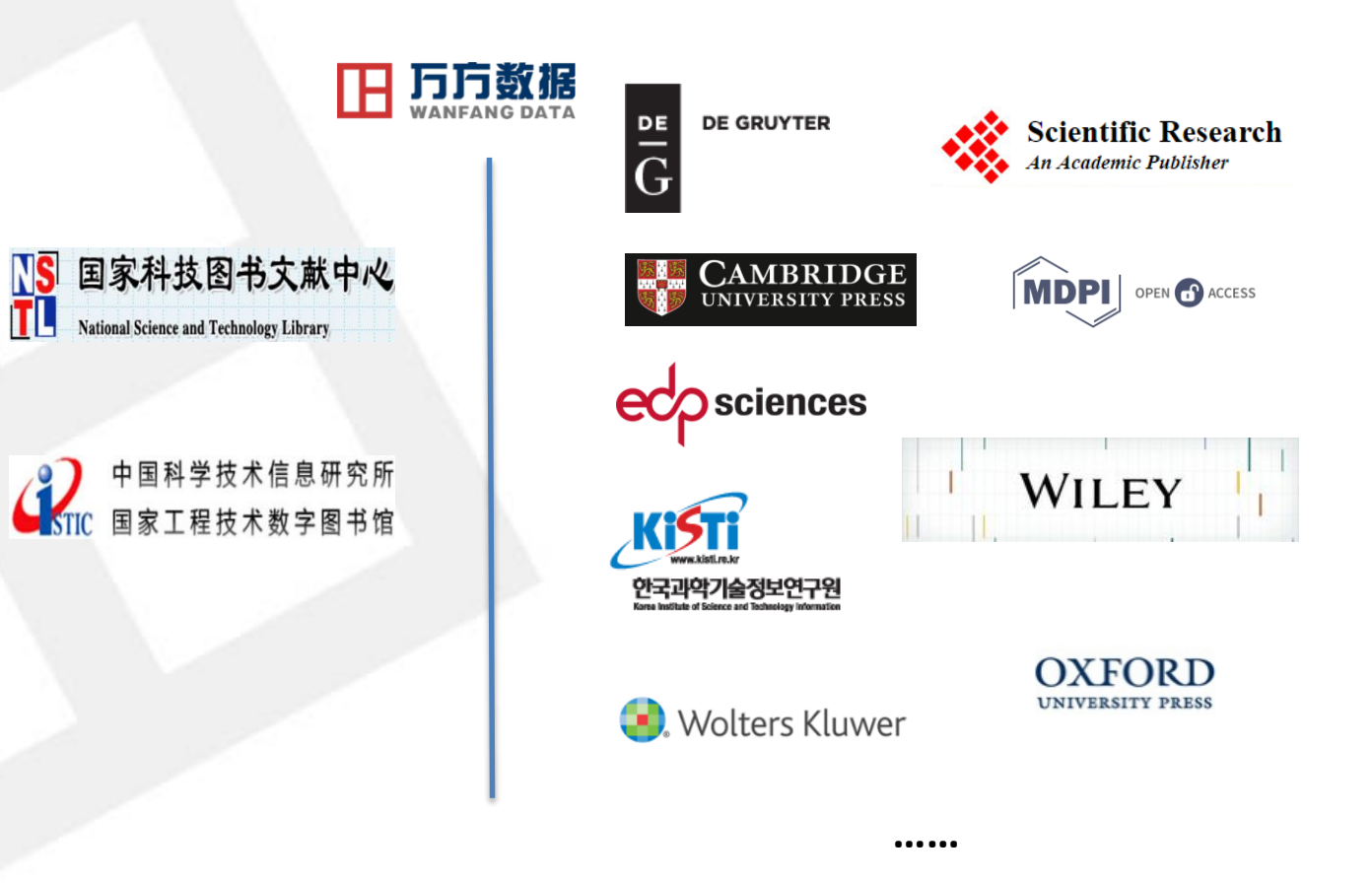

• 通过数据交换、 资源互补、平台 对接等方式建立 海量元数据仓储。

T

• 帮助您精准发现、 获取与沉淀学术 精华。

## 2.万方智搜——多源文献发现与获取

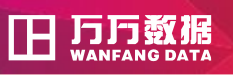

◇ 收藏 < 分享</p>

📭 导出 🟫 收藏 < 分享

▶ ● ○ ○

#### ■ 2.[期刊论文] "Samosa" Pneumoconiosis: A Case of 在线阅读/下载 Pulmonary Talcosis Uncovered During a Medicolegal Autopsy 🚺 期刊、学位、会议、专 Dhritiman.Nath Pradeep.Vaideeswar Jayashri.Chaudha 利、科技报告、法规、地 《The American Journal of Forensic Medicine and Pathology》 -2014年 1期 摘要: ABSTRACT: Talcosis is a rare form of pneumoconiosis caused by long-term exposure to talc (hydrous 方志,支持在线阅读和全 magnesium silicate) through inhalation or intravenous exposures. Although it occur... 文下载。 原文传递 2.[期刊论文] A case of lung cancer associated with NSTL和ISTIC的资源, pneumoconiosis diagnosed by fluorine-18 fluorodeoxyglucose positron emission tomography. 可以通过原文传递服务全 Μ 文。 Bandoh S Fujita J Yamamoto Y Nishiyama Y Ueda Y Tojo Y Ishii T Kubo A Ishida T 多来源获取 《Annals of Nuclear Medicine》 -2003年7期 摘要: We report a case of lung cancer arising from progressive massive fibrosis (PMF) associated with 提供资源的多来源发现 pneumoconiosis. In this case, fluorine-18 fluorodeoxyglucose positron emission tomog... 及全文获取途径。

获取途径・ DOAI

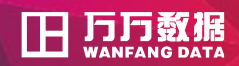

■ 全部资源统一检索

## ■ 跨语言检索

实现检索词的多语种 检索及混合排序。

|                | <b>全部</b> 期刊  学位  会议 <del>专</del> 利  科技报告  成果  标准  法规  地方志<br>————————————————————————————————————              |  |  |  |  |  |  |  |
|----------------|----------------------------------------------------------------------------------------------------|--|--|--|--|--|--|--|
| 万方智搜 computer  |                                                                                                    |  |  |  |  |  |  |  |
|                | 구구 그는 그는 그는 것 같아요. 이 것 같아요. 같아요. 것이 같아요. 이 것은 것은 것이 아니는 것이 같아요. 것이 같아요. 것이 같아요. 것이 같아요. 것이 같아요. 것이 같아요. 것이 같아요. |  |  |  |  |  |  |  |
| 找到 4164255 条结果 | 标题 作者 关键词 起始年 - 结束年 结果中检索                                                                                       |  |  |  |  |  |  |  |
|                | 排序: 相关度 ▼ 范围: 显示全部 ▼ 显示20条 ▼ ■                                                                                  |  |  |  |  |  |  |  |
| 资源类型           | ✓ 全选 清除 导出 收藏                                                                                                   |  |  |  |  |  |  |  |
| 学科分类           | ▶ ■ 1.[期刊论文]智能模式识别采摘机器人设计——基于图像聚类                                                                               |  |  |  |  |  |  |  |
| 年份             | ~ 和情感模糊计算模型 ▶                                                                                                   |  |  |  |  |  |  |  |
| 语种             |                                                                                                    |  |  |  |  |  |  |  |
| 英文 (3030       | 0325) 有机地整合不仅能够较好地整合人机交互,还可以使设备具有类人的作业能力.为了使采摘机器人可以对具体的作业环境                                                     |  |  |  |  |  |  |  |
| 中文 (141        | 天確词:米適机器人 信感计算 模砌聚类 智能识别 视觉系统 1816)                                                                             |  |  |  |  |  |  |  |
| 日文 (13         | 3763) 在线阅读 下载                                                                                                   |  |  |  |  |  |  |  |
| 德文 (8          | 8450) ■ 2. 目录 [硕士学位论文] Dahlia: JXTA based Grid 💽 导出 介 收藏 < 分享                                                   |  |  |  |  |  |  |  |
| 朝鲜文(生          | 5988) Computing Framework                                                                                       |  |  |  |  |  |  |  |

ፑ

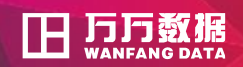

# 

## ■ 实体识别

可对用户输入的检索 词进行学者、期刊、机 构等实体识别。如用户 检索李宝民,系统会显 示出全部相同结果,并 按规则进行排序。

|             | 全部       | 期刊 学位 会议 专利 科技报告 成果 标准 法规 地方                                                                                                    |
|-------------|----------|----------------------------------------------------------------------------------------------------|
| 万方智搜        | 山东大      | 学                                                                                                    |
| 找到 230753 条 | 结果。      | 以下优先展示作者单位为"山东大学"发表的文献,仍然搜索关键词山东大学。<br>标题 作者 关键词 起始年 - 结束年 结果中检索                                                                                                    |
| 资源类型        | ^        | 排序:相关度 ∨ 范围:显示全部 ∨ 显示20条 ∨  ■ □                                                                                                    |
| 明刊论文        | (126887) |                                                                                                    |
| 学位论文        | (95820)  | □1.[期刊论文] 不同处理方式对蔬菜中拟除虫菊酯类农药残留的影响 M 🚺 🕞 导出 🏠 收藏 < 5                                                                                                    |
| ≩议论文        | (7764)   | 贾婷婷 胥嘉钰 王媛媛 徐洁 李昕 赵丽 《食品安全质量检测学报》 CSTPCD - 2018年3期                                                                                                    |
| 斗技报告        | (282)    | 摘要:目的探究不同处理方式对疏菜中拟除出菊酯类农约残留的影响方法分别于2016年10月、2017年1月、2月在济南市农资场随机抽样采集根茎类,叶菜类,果菜类,薯芋类蔬菜样品共34份,将样品粉碎后提取拟除虫菊酯,采用酶联免疫吸附法(enzyme                                                                                                    |
| 学科分类        | ^        | 关键词: 蔬菜 拟除虫菊酯 残留 处理方式                                                                                                    |
| + 工业技术      | (53999)  | 在线阅读                                                                                                    |
| + 医药、卫生     | (40367)  |                                                                                                    |
| + 经济        | (31782)  | □ 2- [#HTTUEX] 区 [DJ INAN 与1FI [SKU2] 住区 风 原 里 U Skup [WTT ] M Skup [Skup ] Skup [WTT ] M Skup [Skup ] Skup [Skup ] Skup [Skup ] Skup [Skup ] Skup [Skup ] Skup [Skup ] Skup [Skup ] Skup [Skup ] Skup [Skup ] Skup [Skup ] Skup [Skup ] Skup [Skup ] Skup [Skup ] Skup [Skup ] Skup [Skup [Skup ] Skup [Skup [S |

3.万方智搜——智能检索

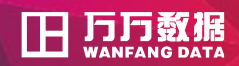

#### 学科范畴 🔵 同义词 😑 上位术语 🔵 下位术语 🛑 相关概念 🌑 优选术语 Depressive Disorder, Major Affective Psychosis 相关概念 疾病病理学 de<mark>pressi</mark>on L位术i 更年期抑郁症 (Involutional Depression) 更年期--人体牛理学 Endogenous depression involutional depression Involutional depression 同义词 Involutional Melancholia Involutional melancholia Depression, Involutional involutional melancholia Climacteric Depression Melancholia, Involutional

# ■ 词表检索

对检索词以可视化方式展 示其学科范畴、同义词、上位 词、下位词、相关词等知识关 系。

可自由浏览或点击,以此 获取更符合需求的准确结果。

3.万方智搜—智能检索

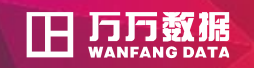

|          |          | 知识服务平台。                     | 2.0 返回旧版 欢迎上海万方数据有限公司的朋    | 返      | 9- 钱包        | 消息▼    导航 |
|----------|----------|-----------------------------|----------------------------|--------|--------------|-----------|
| ■ 检索历史   | 万方智搜     | <b>全部</b> 期刊学位<br>海量资源,等你发现 | 会议 专利 科技报告 成果 标准 法规        | 」 地方志  | 视频 ♪<br>Q 检索 | 高级检索      |
| 对用户的检索行为 | □全选 清除   | 导出订阅 删除检索史<br>文献类型          | 检索式                        | 检索结果   | 检索时间         | 操作        |
| 的记录。     | <b>1</b> | 专利                          | 预防医学                       | 17875  | 2018-03-23   | 订阅        |
| 提供导出、订阅等 | 2        | 会议                          | 预防医学                       | 17     | 2018-03-23   | 订阅        |
| 功能       | 3        | 会议                          | 医学                         | 932    | 2018-03-23   | 订阅        |
| 2000°    | 4        | 学位                          | 专业:公共卫生与预防医学               | 1344   | 2018-03-23   | 订阅        |
|          | 5        | 学位                          | 专业:基础医学                    | 2191   | 2018-03-23   | 订阅        |
|          | 6        | 学位                          | 学科:营养卫生、食品卫生               | 3352   | 2018-03-23   | 订阅        |
|          | 7        | 期刊、学位、会议                    | 主题:(发动机*故障*诊断)*作者单位:(山东大学) | 34     | 2018-03-22   | 订阅        |
|          | 8        | 期刊、学位、会议…                   | 发动机 故障 诊断                  | 11617  | 2018-03-22   | 订阅        |
|          | 9        | 期刊、学位、会议                    | 汽车 发动机                     | 137234 | 2018-03-22   | 订阅        |

#### 4.万方智搜—<mark>结果展示优化</mark>

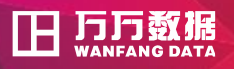

# ■ 结果展示

详情式、列表式两种 展示方式。

# ■ 结果限定

通过"显示范围"下拉 框对结果显示范围进行限 定。

# ■ 结果聚类

增加核心刊、来源数据 库、作者、机构、基金、 导师、授予单位等聚类。

|   |              | 全部                 | 期刊 学位 会议 专利 科技报告 成果 标准 法规 地方志                                                                                                    | 视频 ▶                |
|---|--------------|--------------------|----------------------------------------------------------------------------------------------------|---------------------|
| 1 | 万方智搜         | 预防医                | 学社区卫生服务 Q                                                                                                    | 搜论文 Q 搜期刊 高级检索 检索历史 |
|   |              |                    |                                                                                                    |                     |
|   | 找到 4269 条结果。 |                    | 标题 作者 关键词 刊名 起始年 - 结束年                                                                                                    | 研究趋势 🕗              |
|   |              |                    | 结果中检索                                                                                                    | 外文 中文 全部            |
|   | 学科分类         | ~                  | 排序: 相关度 > 范围: 显示全部 > 显示20条 = …                                                                                                    | 500                 |
|   | 核心           | ~                  | 全选 清除 导出 收藏                                                                                                    | 300                 |
|   | 年份           | ~                  | □1.[期刊论文]预防医学在社区卫生服务中的运用探讨 M 口 分 收藏 < 分享                                                                                                    | 200                 |
|   | 语种           | ~                  | 时尔洪·尼牙权 《价值上程》 【SIPCD - 2013年17期<br>摘要:目的:探讨预防医学在社区卫生服务中的运用效果。方法:将该地区的社区卫生服务工作分成两个阶段,对两个阶段眉民对                                                                                                    | 2009 2012 2015 2018 |
|   | 来源数据库        | $\sim$             | 环境卫生、食品卫生、劳动卫生、心理卫生                                                                                                    |                     |
|   | 刊名           | ~                  | □2.[期刊论文] 社区卫生服务培训需求评价 M                                                                                                    | 相关热词 🕜              |
|   | 出版状态         | ~                  | 刘朝杰 李宁秀 邓颖 王国庆 任晓晖 苏维 《现代预防医学》 CSTPCD 北大核心 - 2002年3期                                                                                                    |                     |
|   | 作者           | $\sim$             | 消费。日因通知方在这些主题,考知而多少方法成为如果与与逻辑当时逻辑与旧名定到了加强和学校代码如于主要是Tender的这些工作。<br>人了解 <u>社区卫生服务</u> 开展状况用分层定额抽样的方法抽取了3个成都市的 <u>社区</u> ,入户调查居                                                                                                    | 慢性病<br>预防医学 影响因素    |
|   | 机构           | ^                  | 大輝间:社区卫生服务 培训需求                                                                                                    | 建康教育卫生服务中心          |
|   | 复旦大学         | (135)              |                                                                                                    | 全科                  |
|   | 上海市预防医学研     | (110)              | □ 3.[期刊论文] 社区卫生服务需求调查研究 M □ □ 3.[期刊论文] 社区卫生服务需求调查研究 M □ □ 3.[期刊论文] 社区卫生服务需求调查研究 M □ □ 3.[期刊论文] 日本 □ 5.[1] 日本 □ 5.[1] 15.[1] 15.[1] | 社区卫生服教共力全险因素        |
|   | 四川大学         | (68)               | 周音徐强《实用全科医学》 CSTPCD - 2007年2期                                                                                                    | 串病本                 |
|   | 华中科技大学       | <mark>(</mark> 63) | 摘要:目的探讨社区建档居民健康状况及卫生服务需求方法通过调查问卷对72户建档居民进行调研.结果居民对社区卫生服务需求是<br>明确的.健康教育 完期健康检查 多年健康保健是最需要的.其次是多年病的康复指导 各种堂贝病的及时给治.结论.累民对社区服                                                                                                    | 社区居民                |
|   | 中国疾病预防控制     | (57)               | יט אנארוא שראיז אבאראי אראיז אבארא איז אראיז אראיז אראיז איז אראיז איז אראיז אראיז                                                                                                    |                     |
|   | 更多           |                    | □4.[期刊论文] 西部某市社区卫生服务利用与满意度研究 M                                                                                                    |                     |

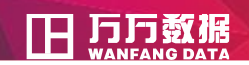

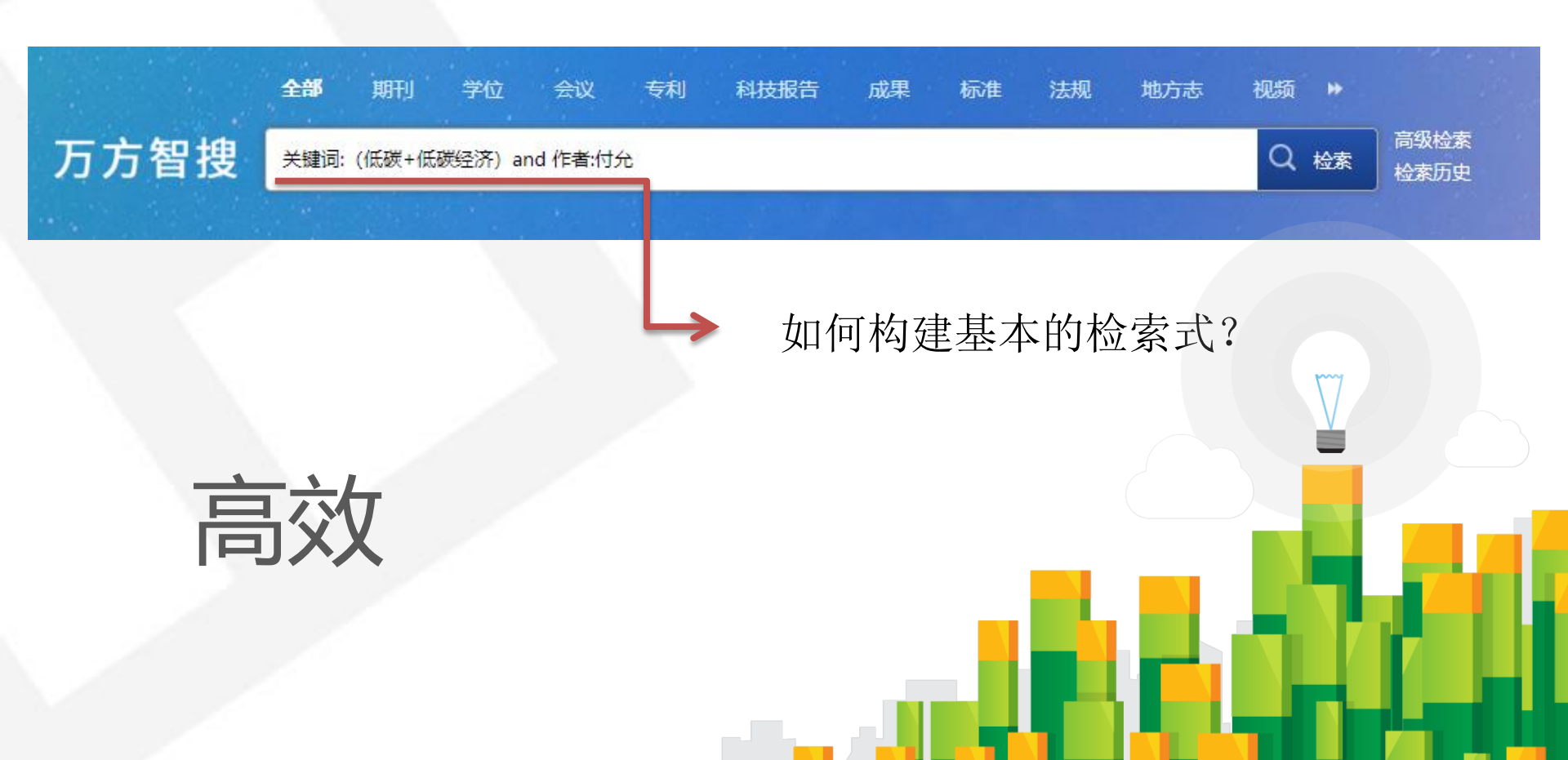

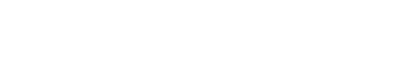

日月万数据

□ 构造检索式

# 1、一个或多个关键词

# 区块链 区块链 比特币 区块链 比特币 数据安全

说明: 用空格隔开多个关键词之间为"与"关系

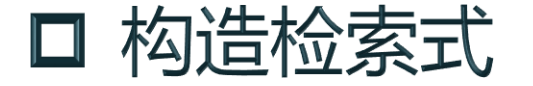

# 2、字段限定 标题:物联网 标题=物联网 关键词:流量控制 标题:物联网 作者:张玉清 Title:物联网 Author:张玉清 说明:

- -同一字段,可用多个名称标识,例如:"标题"和"title" -字段名大小写不敏感
- -(:)和(=)的作用相同

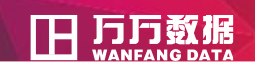

□ 构造检索式

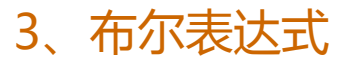

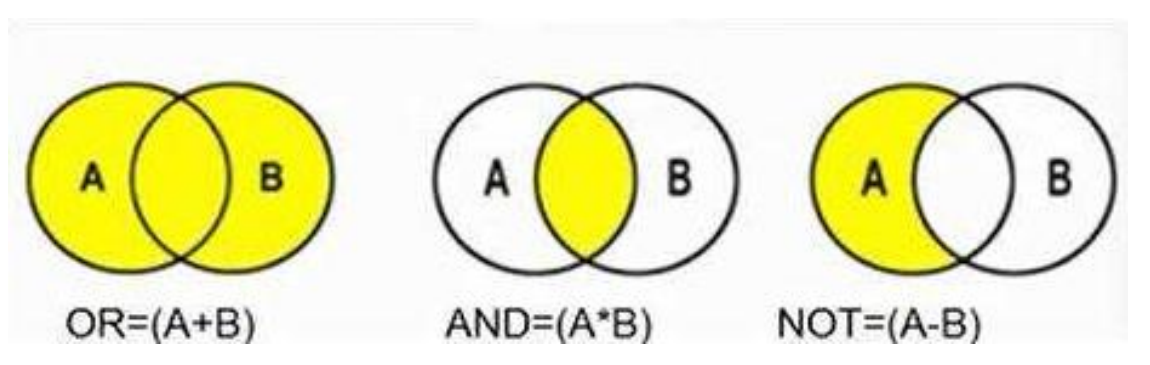

- 与: 空格 \* and
- 或:+ or
- 非: ^ not

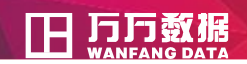

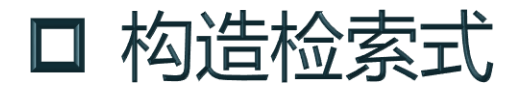

| 其他操作符       | 含义       | "你们,我们就是我们的你们,我们就是我们的你们,我们就是我们的你们。"<br>第1993年,我们们们们们的你们,我们们们们们们们们们们们们们们们们们们们们们们们们们们们们                                                          |
|-------------|----------|----------------------------------------------------------------------------------------------------|
| 括号()        | 表示优先级关系  | (PKI+身份认证) and信息安全                                                                                                    |
| 引号""        | 表示精确匹配检索 | 标题中精确包含"交互式检索"的检索<br>标题:"交互式检索"                                                                                                    |
| 问号?<br>百分号% | 表示截词检索   | 搜索"信息资源?索",系统可实现包括信息资源检索、信息资<br>源搜索、信息资源探索的文献。                                                                                                 |
| 破折号—        | 限定年份     | 在日期类型上使用表示当前检索的所限定年份范围的闭区间<br>检索2007年到2009年的地缘政治<br>地缘政治*日期:2007-2009<br>检索2004年以来中国家庭收入<br>中国家庭收入*日期:2004-<br>检索到2008年为止教育投资<br>教育投资*日期:-2008 |

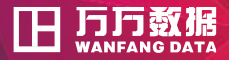

#### WANFANG Data

www.wanfangdata.com.cn

**Q** 

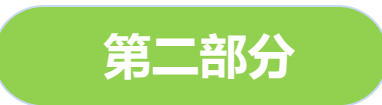

# 知识管理工具——万方书案

http://www.wanfangdata.com.cn

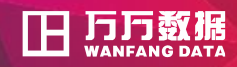

#### **□□ 万万数据** 知识服务平台 v2.0

 $\boxtimes \otimes \equiv$ 

对自己在万方平 台上操作过的文献进 行管理的个人空间, 同时兼具订阅功能。

免费注册个人账 户即可使用。

-

9-9-10 7-9

3

冊

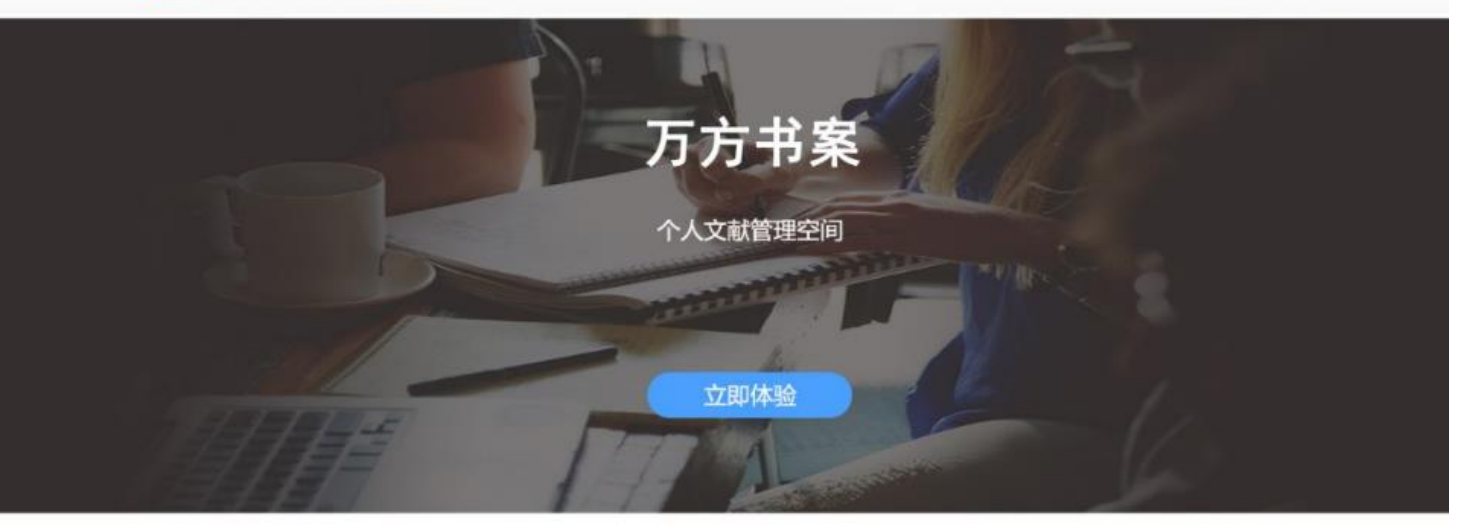

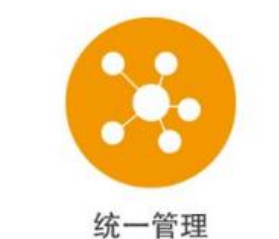

200 自 2至 注册即可免费管理个人在万方平台 操作过的文献资源

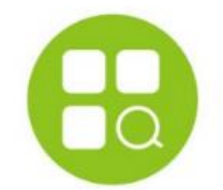

**清晰分类** 系統自动记录,分类清晰,方便查找; 用户自定义分组、标星等,重要程 度一目了然

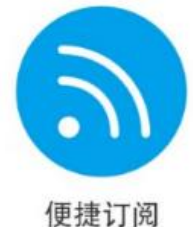

125.7671月23 检索词订阅、检索式订阅、期刊订阅、 报纸订阅,总有一款适合您

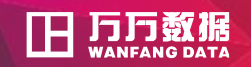

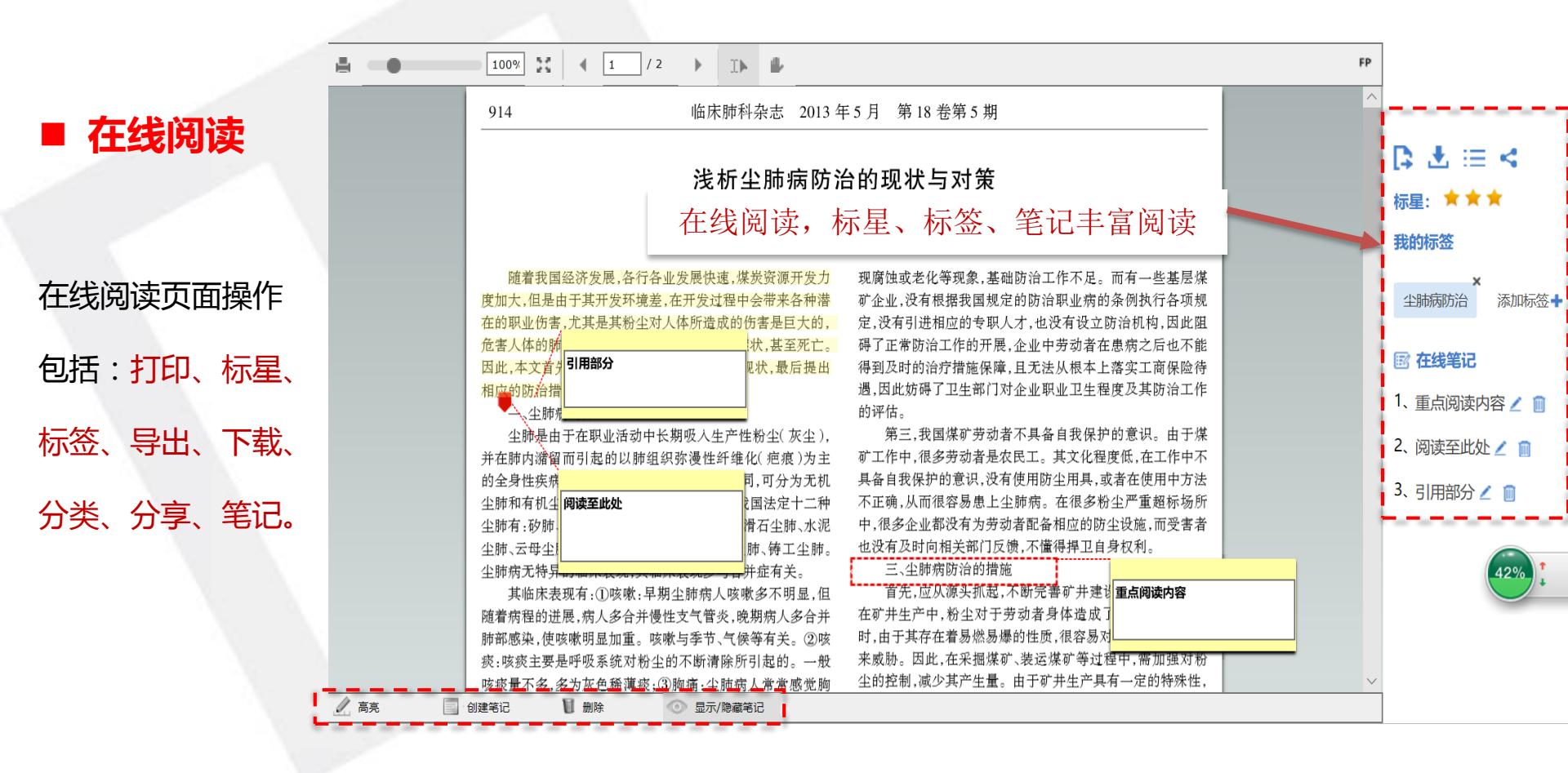

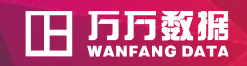

# ■ 文献管理

| 白中ツム米     | ~   |
|-----------|-----|
| 日止入刀关     | T 🖓 |
| 也可建立该自定义  | T±p |
| 分类的子分类、重命 | 我的  |
| 名、删除等操作。  | 我伯  |
|           | 我的  |

## 又献列表及操作

标星、筛选、排序、 导出、关键字检索

文献管理 邓文献 的收藏 的笔记 的标签 我的购买 我的成果 我的文辑

垃圾箱

| 万方书    | 案    |                                | Q 搜书案 Q 搜主          | 高级检索<br>站 检索历史 |            |
|--------|------|--------------------------------|---------------------|----------------|------------|
| 文献管理   | 订阅管理 | 工具箱                            |                     |                |            |
| + 全部文献 | 1    | □ 全选 🕞 导出 ピ 分类至 💼 删除           | 筛选: 全部类型 🗸 全部添加时间 🗸 | ]排序: 添加时间、     | 每页显示: 10 ~ |
| 我的收藏   |      | 星级标题                           | 作者                  | 来源             | 发表时间       |
| 我的笔记   |      | 🕗 🚖 🊖 密闭式医用离心机的转速计量检测系统 🎞 📩    | 黎虹, 李光, 付           | 中国测试           | 2017       |
| 我的标签   |      | 🗹 🔹 🚖 🚖 一种密闭式医用离心机转速测量系统 🎞 📩   | 沈阳计量测试院             | 一种密闭式医         | 2015       |
| 我的购买   |      | □ 📩 ★ ★ 浅析尘肺病防治的现状与对策 🖽 📩 📝    | 赵素珍                 | 临床肺科杂志         | 2013       |
| 我的成果   |      | 🗋 🔺 🚖 🍵 有关非自动电子衡器作弊的几个问题 🎞 🛃 🖻 | 赵易彬, 王鹏,            | 计量技术           | 2017       |
| 我的文辑   |      | 🗋 🔺 🚖 🚖 衡器在计量测试中的应用分析 🛄 📩      | 宋文红                 | 电子测试           | 2017       |

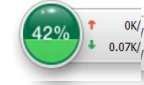

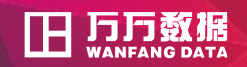

■ 文献管理

我的收藏

检索文献过程中可 收藏

我的笔记

编辑、删除笔记

我的标签

点击文献进行在线

阅读查看标签内容。

| 万方书新   | 2    |                                                              | Q 搜非       | · 保 搜主站     | 高级检索<br>检索历史         |
|--------|------|--------------------------------------------------------------|------------|-------------|----------------------|
| 文献管理   | 订阅管理 | 工具箱                                                          |            |             |                      |
| + 全部文献 | +    | □全选 ▶号出 ビ 分类至 圖删除                                            | 筛选: 全部类型 > | 全部添加时间 ~ 排  | 序: 添加时间 ~ 每页显示: 10 ~ |
| 我的收藏   |      | 星级标题                                                         | ſĘ         | 者来          | 源      发表时间          |
| 我的笔记   |      | □ ★★★ 浅析尘肺病防治的现状与对策 □ 土 圖                                    | 赵素         | 素珍    临府    | 和科杂志 2013            |
| 我的标签   |      | 1、重点阅读内容                                                     | 查看笔记       |             |                      |
| 我的购买   |      | 2、阅读至此处                                                      | 信息         |             |                      |
| 我的成果   |      | 3、引用部分                                                       |            |             |                      |
| 我的文辑   |      | 编辑 🖌 删除 💼                                                    |            |             |                      |
| 垃圾箱    |      | □ ★ <sup>★ 有关非自动电子衡器作弊的几个问题</sup> □ ↓ ■<br>进入在线阅读界<br>面,查看笔记 |            | 易彬, 王鹏,  计量 | 量技术 2017             |

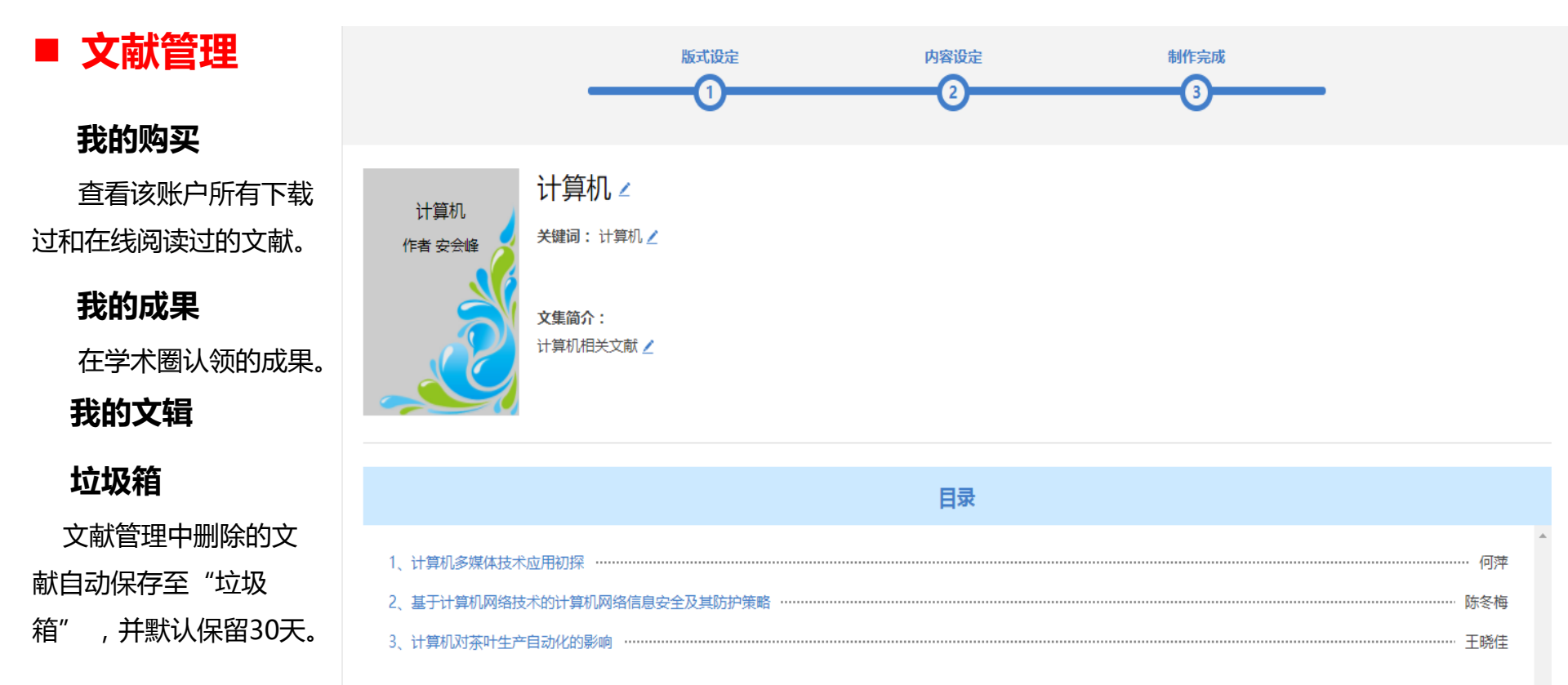

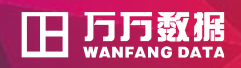

■ 订阅管理

文献订阅

添加订阅 取消订阅 **期刊订阅** 

同文献订阅

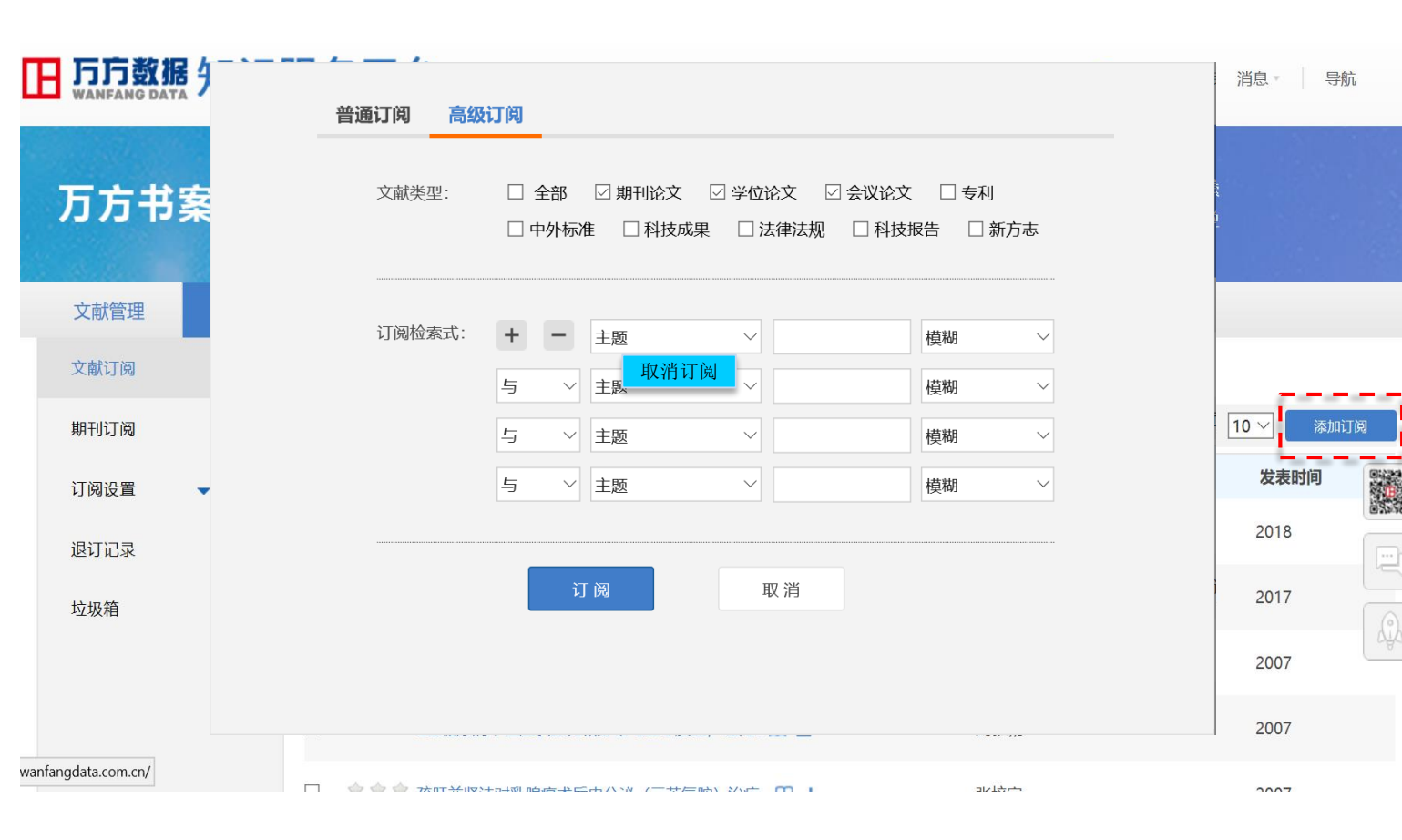

万方书安

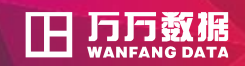

○ 搜书案 ○ 搜主站

# ■ 订阅管理

|                             | 1212 12 | 214     |              |             | S ROAT | 检索历史 |
|-----------------------------|---------|---------|--------------|-------------|--------|------|
| 订阅设置                        |         | and the |              |             |        |      |
| <b>达时以</b> 定                | 文献管理    | 订阅管理    | 工具箱          |             |        |      |
| <sup>火</sup> 喧以旦<br>按:2:2:2 | 文献订阅    |         | 订阅同步推送至邮箱・   |             |        |      |
| <sup>推运攻重</sup>             | 期刊订阅    |         | 推送类型: □ 全部 □ | 文献订阅 🗌 期刊订阅 |        |      |
| 查看到所有退订过的                   | 订阅设置    | •       | 邮箱地址: 请输入您的时 | 『箱地址        |        |      |
| 关键词、表达式或期刊,                 | 策略设置    |         | ł            | 角定          |        |      |
| 可恢复、彻底删除。                   | 推送设置    |         |              |             |        |      |
| 垃圾箱                         | 退订记录    |         |              |             |        |      |
|                             | 垃圾箱     |         |              |             |        |      |
|                             |         |         |              |             |        |      |
|                             |         |         |              |             |        |      |

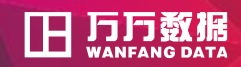

# ■ 工具箱

管理在万方已添加、 已购买的应用和服务的 地方。

### 添加应用

添加万方所提供的各 类增值服务。

## 使用过的应用

应用热度排行

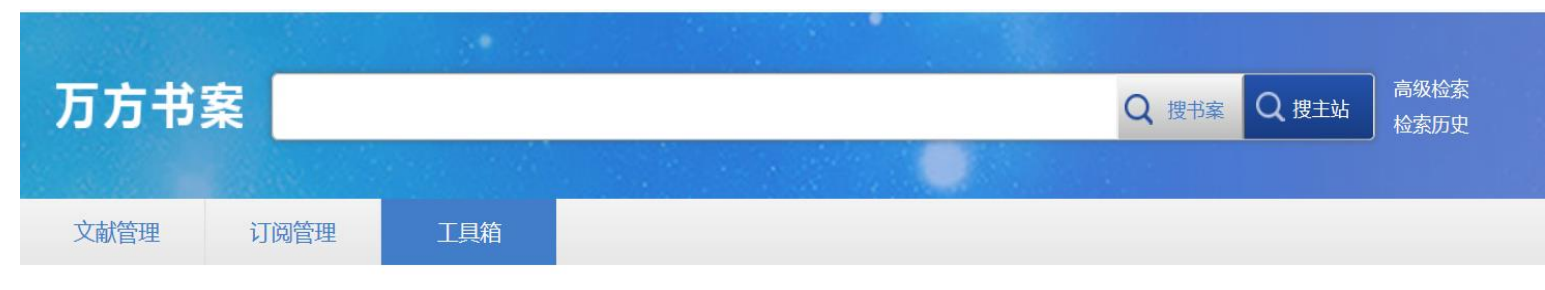

|   | 您已添加的应用 |       |                  |  | 热度          | 非行                                                          |                                                                                                    |
|---|---------|-------|------------------|--|-------------|-------------------------------------------------------------|----------------------------------------------------------------------------------------------------|
| 各 | 万方检测    | 万方分析  | <b>十</b><br>添加应用 |  | 1<br>2<br>3 | <ul> <li>☆ 万方智捜</li> <li>↔ 万方分析</li> <li>☆ 万方学术圏</li> </ul> | and the second second se |
|   | 您使用过的应用 |       |                  |  | 4           | 🗻 万方选题                                                      |                                                                                                    |
|   | 万方智搜    | 万方学术圈 | 万方分析             |  | 5           | 田 万方检测                                                      |                                                                                                    |

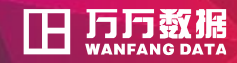

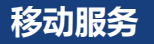

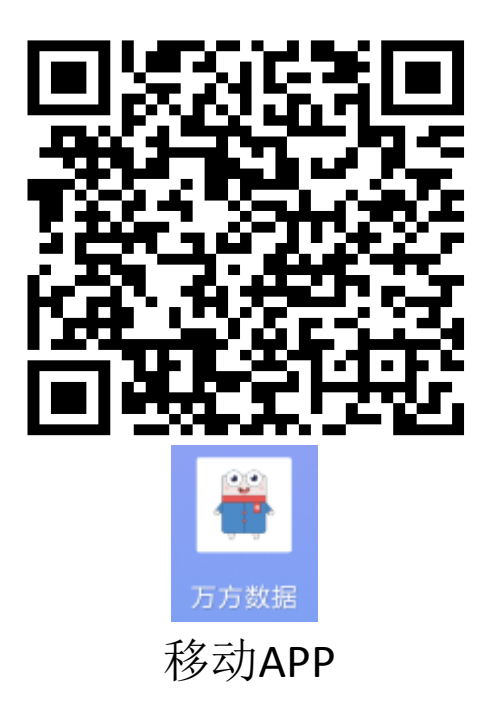

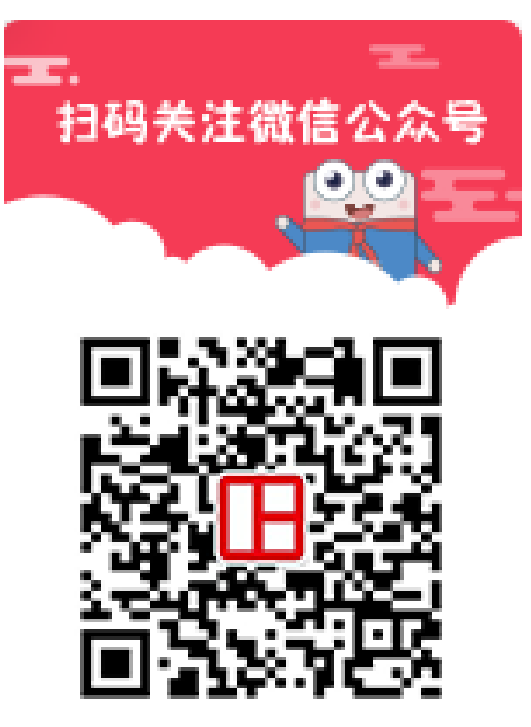

#### WANFANG Data

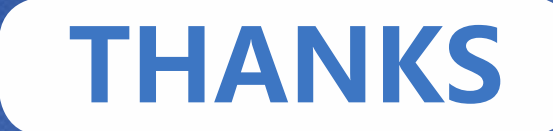

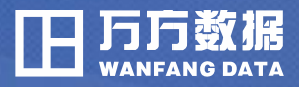

传播知识・创造未来